#### 请您按您具体报错信息参考文档进行处理

### 一.密码修改

输入网址: <u>http://ehall.sxmu.edu.cn/new/index.html</u> 或搜索山西医科大学官网-划到最下边-选择山医门户-进入

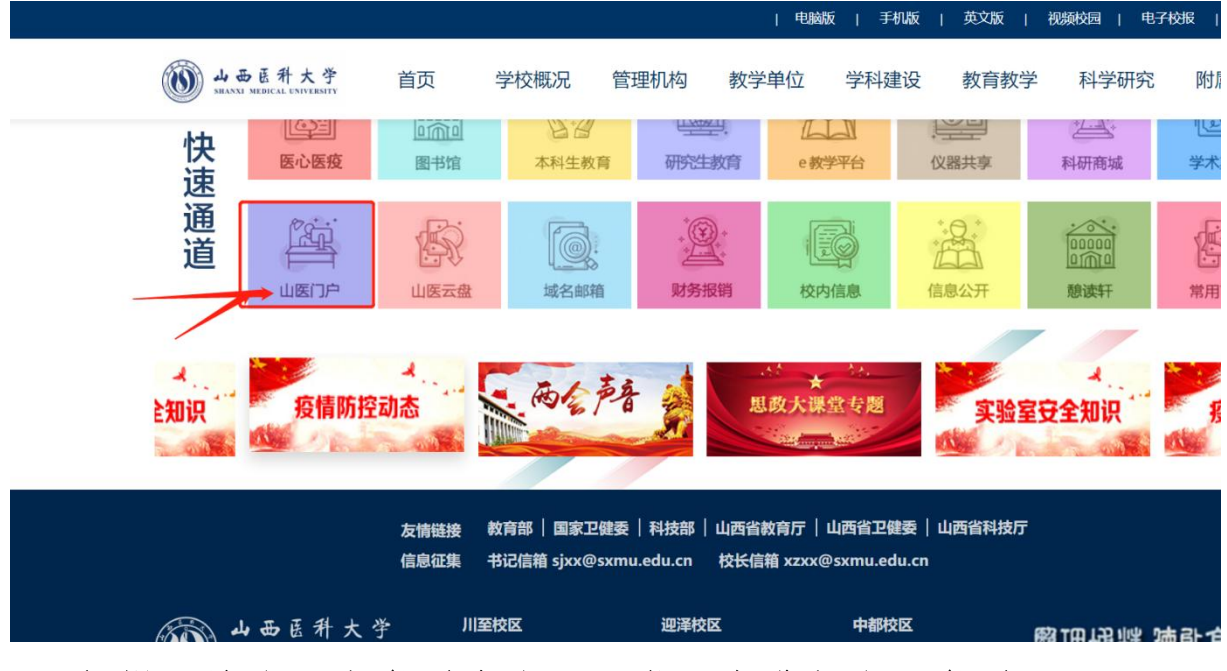

1.1 如提示该账号未激活或账号异常,先进行账号激活

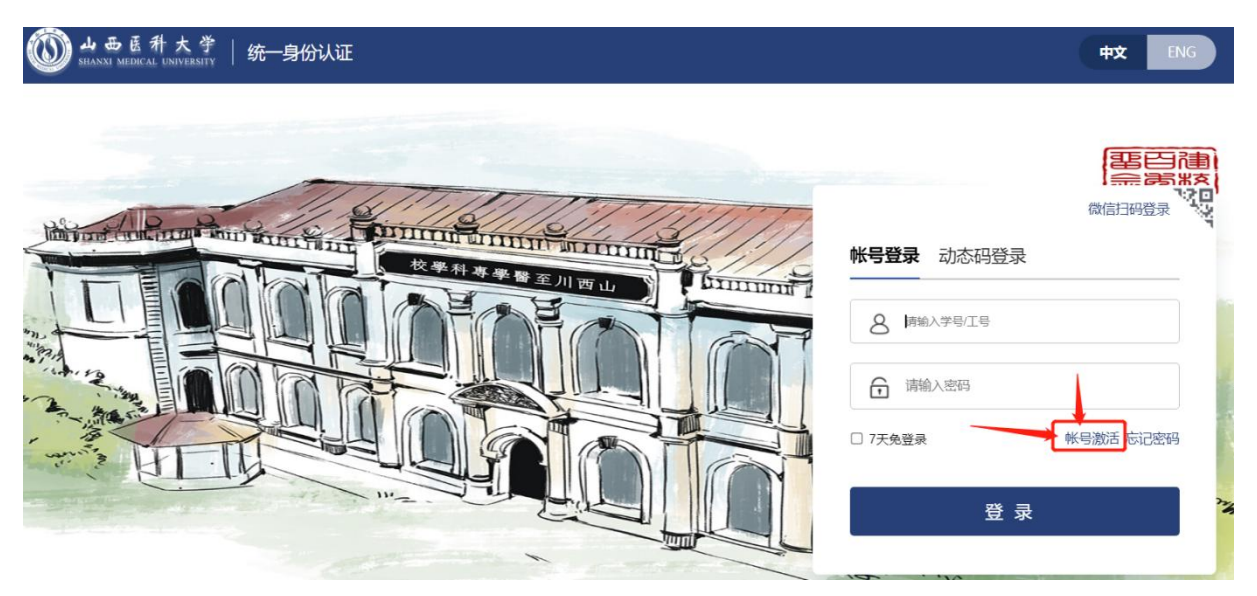

点击账号激活-按提示完善信息-激活账号

| 信息校验 | 2<br>绑定手机 | 3<br>设置密码 |        |  |  |  |
|------|-----------|-----------|--------|--|--|--|
|      | ſ         | 请输入学号/工号  |        |  |  |  |
|      |           | 请输入姓名     |        |  |  |  |
|      |           | 居民身份证     | ~      |  |  |  |
|      |           | 请输入证件号    |        |  |  |  |
|      |           | 清输入验证码    | f_¥x 5 |  |  |  |
|      |           |           | 下一步    |  |  |  |

### 1.2 修改密码

点忘记密码-按提示完成密码重置

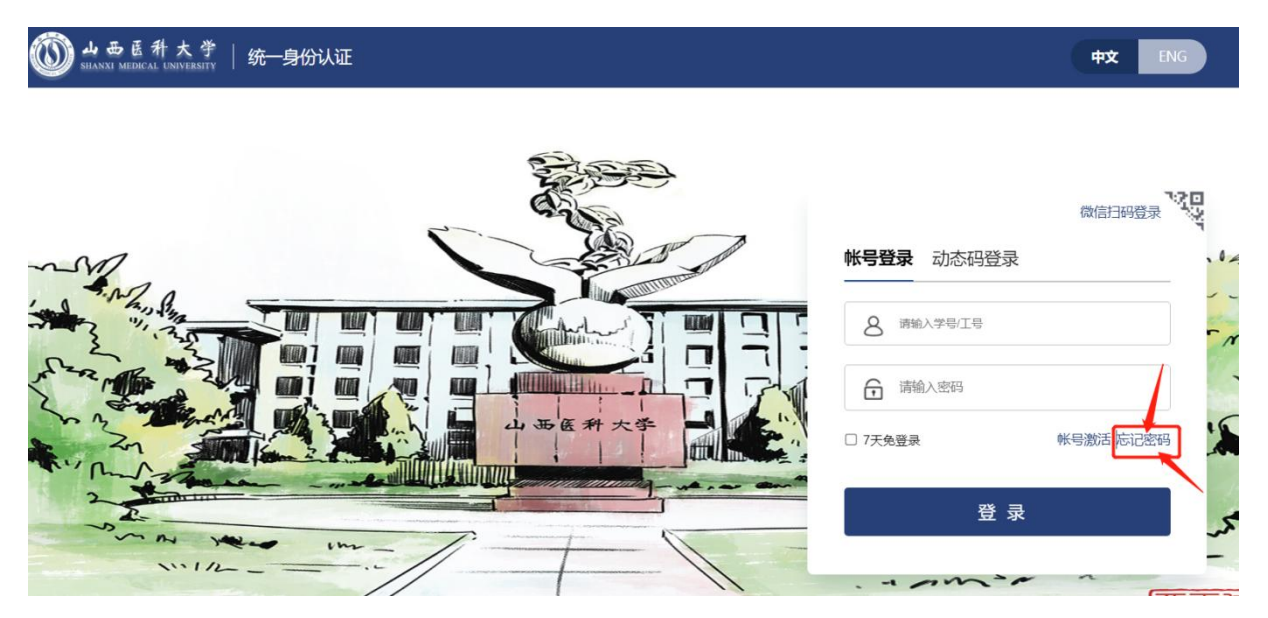

| 1    | 2        |      | 4    |
|------|----------|------|------|
| 谕入帐号 | 信息校验     | 设置密码 | 找回成功 |
|      |          |      |      |
|      |          |      |      |
|      | 请输入学号/工号 |      |      |
|      | 请输入学号/工号 |      |      |

#### 1.3 界面显示不正确

|忘记密码

会话已失效、界面不显示数据或显示不正常或其他等多种情况;

清除浏览器缓存(同时按 Ctrl+shift+delete)或切换无痕模式或更换浏览器(如 360 浏览器,谷歌浏览器)

| Q、 在设置 <sup>。</sup> | 中搜索                               |                   |      |
|---------------------|-----------------------------------|-------------------|------|
| 安全检查                |                                   |                   |      |
| 🕑 Chro              | 清除浏览数据                            |                   | 之即检查 |
|                     | 基本                                | 高级                |      |
| 隐私设置和安              | 时间范围时间不限                          | •                 |      |
| ■ 清除;<br>清除;        | ☑ 浏览记录<br>会清除所有历史记录,包括搜索框中        | 的历史记录             | •    |
| ⑦ 隐私 检查             | Cookie 及其他网站数据<br>会致使您从大多数网站退出。   |                   | •    |
| ● Cook<br>已阻        | 受存的图片和文件<br>经放了 273 MB。当您下次访问时, 非 | 某些网站的加载速度可能会更慢。   | •    |
|                     | Q 查看您所用搜索引擎的说明,                   | 了解如何删除您的搜索记录(若适用) | •    |
| · 网站<br>· 控制        |                                   | 取消清除数据            | •    |
| ▲ 隐私》<br>试用版        | · 血<br>动能已开启                      |                   |      |

#### 1.4 密码修改失败或获取验证码失败或提示未绑定手机号

任何情况下密码修改失败都可以通过账号申诉进行密码重置;

【忘记密码】-【输入账号验证码】-【信息校验】-【点击账号申诉】-申诉 通过后-密码通过短信发送至账号申诉填写手机号码;

如账号中包含字母,请用全部大写,或全部小写,进行账号申诉(例:TLXS、tlxs、DR);

申诉在一个工作日内处理,如未收到短信,请核对申诉信息是否填写正确(或重新申诉);

|忘记密码

| ✓<br>输入帐号 | <b>(2</b> )<br>信息校验 | 3<br>设置密码  | 4<br>找回成功 |
|-----------|---------------------|------------|-----------|
|           | 手机号验证 邮箱验证          |            |           |
|           | 中国大陆 +86            | 请输入你绑定的手机号 |           |
|           | 请输入验证码              | 获取验证码      |           |
|           |                     |            |           |
|           |                     | 下一步        |           |

### 二. 系统登录

输入网址: <u>http://ehall.sxmu.edu.cn/new/index.html</u>

或搜索山西医科大学官网-划到最下边-选择山医门户-进入

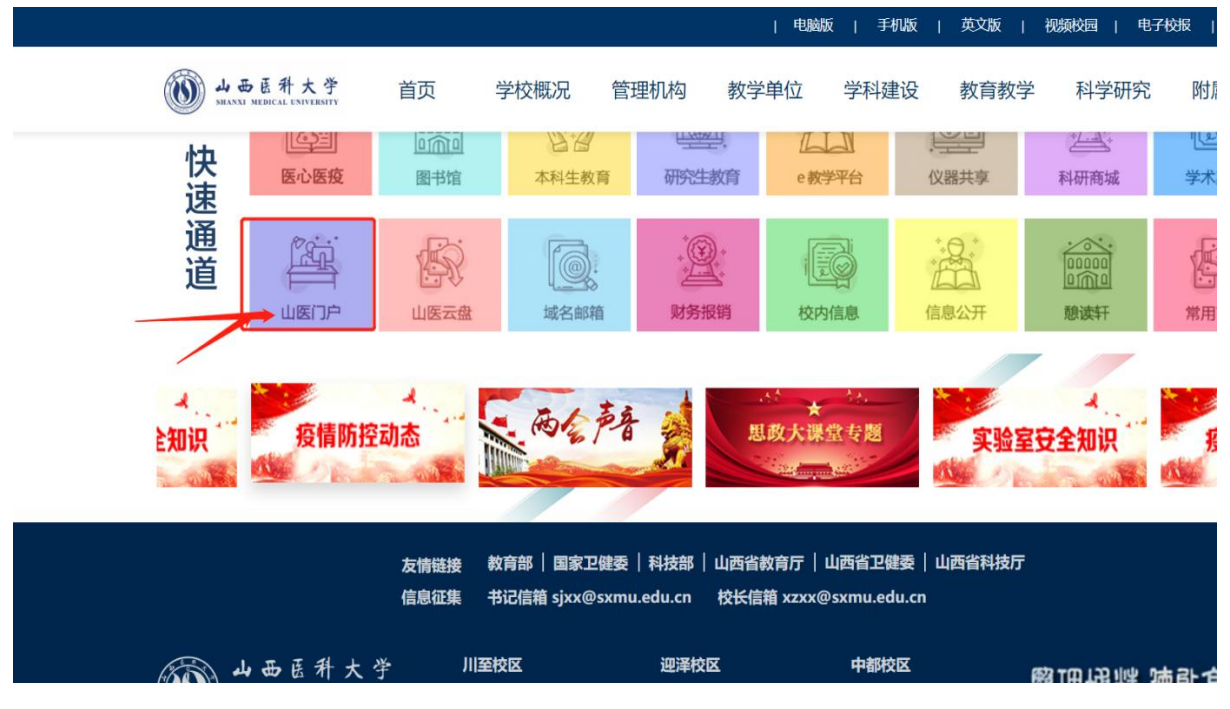

### 2.1 账号密码登录

| ⑩ → 西 医 科 大 学   统一身份认证 | 中文 ENG |  |
|------------------------|--------|--|
|                        |        |  |
| 5×                     | ten .  |  |

#### 2.2 动态码登录

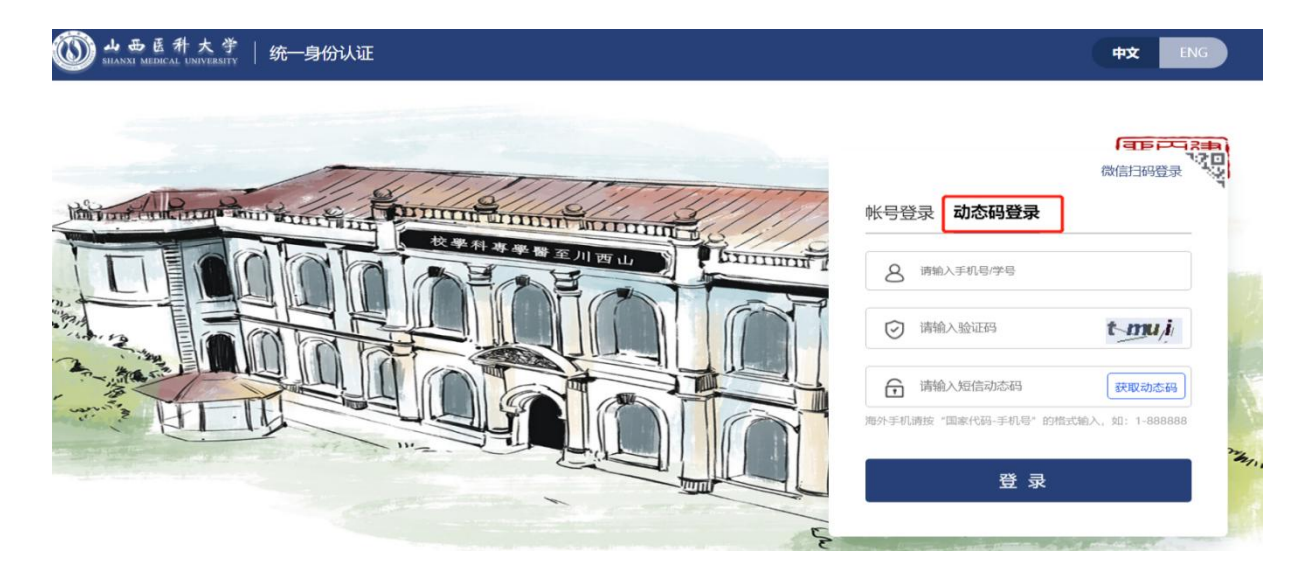

#### 2.3 个人信息维护

系统登录成功后-点击【个人中心】-【账号安全】 如未绑定手机号或邮箱,请及时绑定避免影响后期使用; 如后期更换手机号或邮箱,请在系统内及时维护,避免影响后期使用; 如手机号或其他信息不正确,请在此处进行信息更正。

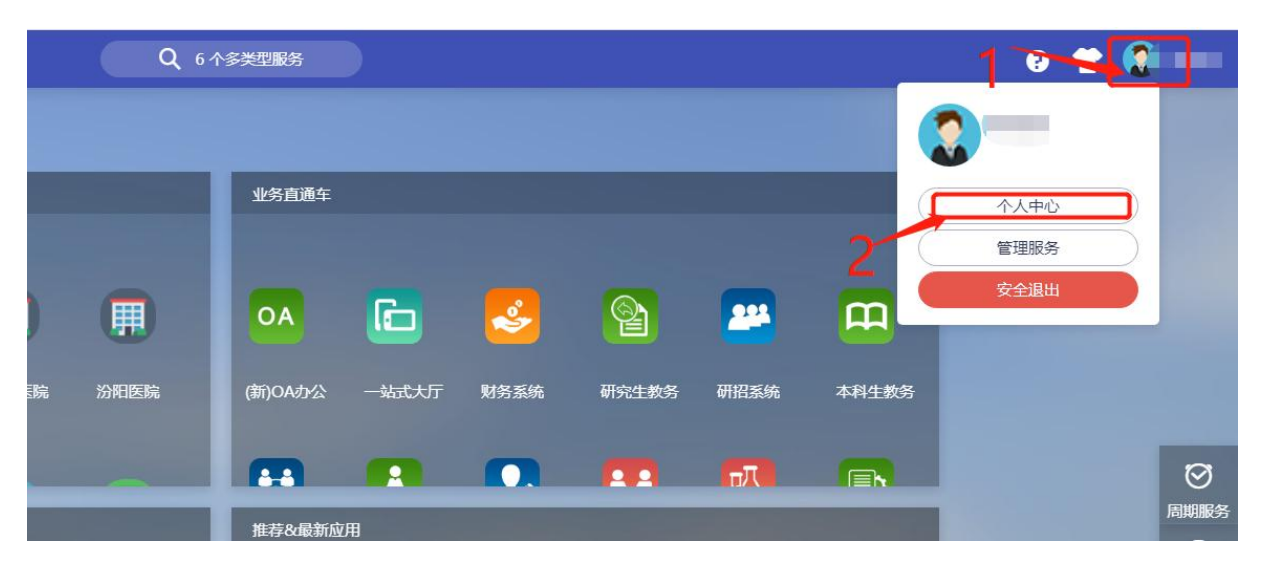

| 0 - ei f x f | 统一身份认证  | 我的应用 | 帐号安全     | 认证记录     | 个人资料     | 偏好设置  | 简体中文 👱 💶 |
|--------------|---------|------|----------|----------|----------|-------|----------|
| ✿ 设置帐号       | ■ 设置帐号  |      |          |          |          |       |          |
|              | ✓ 登录密码  | 当前密  | 码符合要求    |          |          |       | 更换密码     |
|              | 0 安全问题  | 设置安  | 全问题,方便找回 | 回密码      |          |       | 立即设置     |
|              | ✓ 邮箱绑定  | 当前绑  | 定邮箱c n@  | @ com    | , 若邮箱停用, | 请及时更换 | 更换」解绑    |
|              | ✓ 手机号绑定 | 当前绑  | 定手机号 *** | *1 , 若手板 | 1号停用,请及8 | 讨更换   | 更换 解绑    |
|              |         |      |          |          |          |       |          |

### 2.4 提示登录失败或账号被锁定

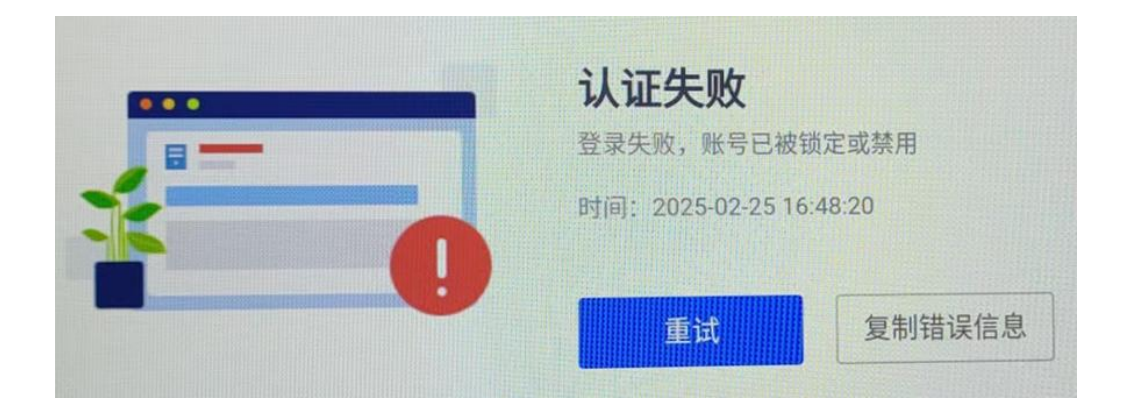

出现上述截图,请填写下表(写明具体学号、工号、姓名等)

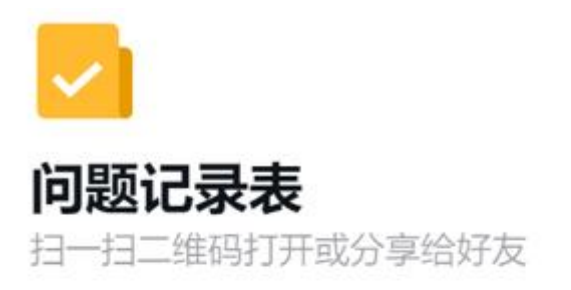

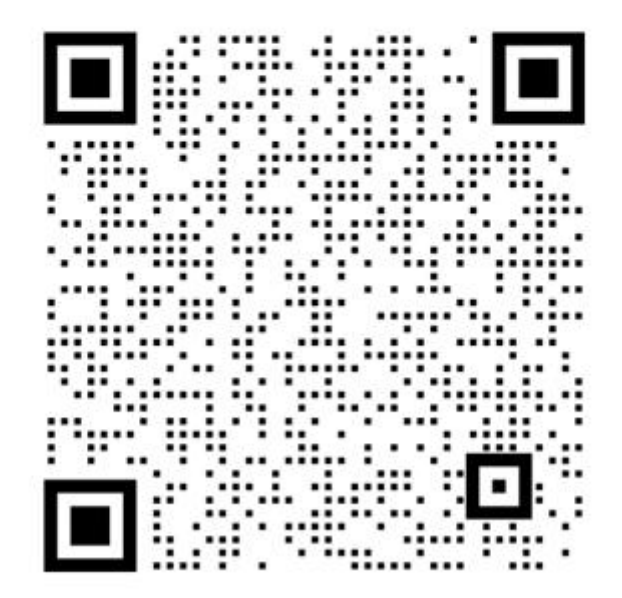

工作日内两日内处理 解锁后,请确保至少3个月登录一次系统,避免账号被锁定

三. 统一身份认证平台可以登录跳转研究生系统失败, 咨询研究生学院

问题表述清楚,山医门户可以进入,点击研究生教务跳转失败; 研究生系统内部信息错误,或流程审批等问题,请咨询研究生学院; 只要是在研究生系统内部进行的操作,请咨询研究生学院。

四. 统一身份认证平台可以登录跳转本科生教务系统失败, 咨询教务部

只要是在本科生教务系统内部进行的操作,请咨询教务部。

五. 统一身份认证平台可以登录跳转财务系统失败, 咨询 计划财务部处

只要是在财务系统内部进行的操作,请咨询计划财务部。

### 六. 域名邮箱相关问题(请扫码查看文档)

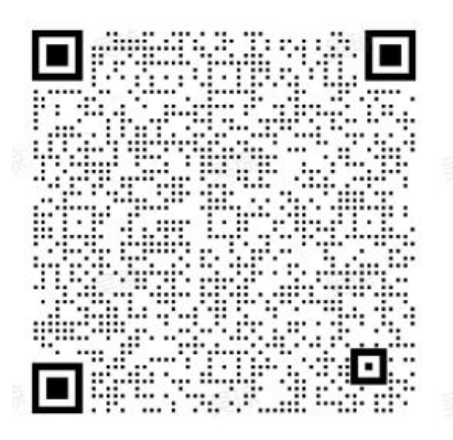

#### 七.企业微信相关问题(请扫码查看文档)

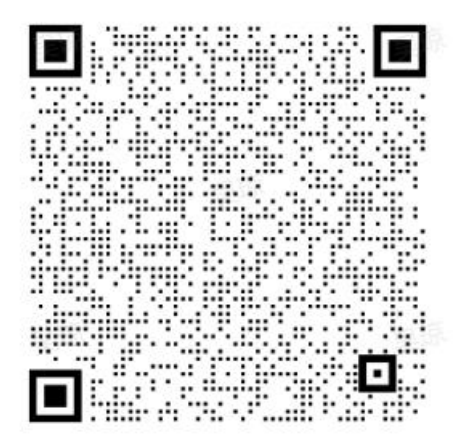

## 八. OA 系统相关问题(请扫码查看文档)

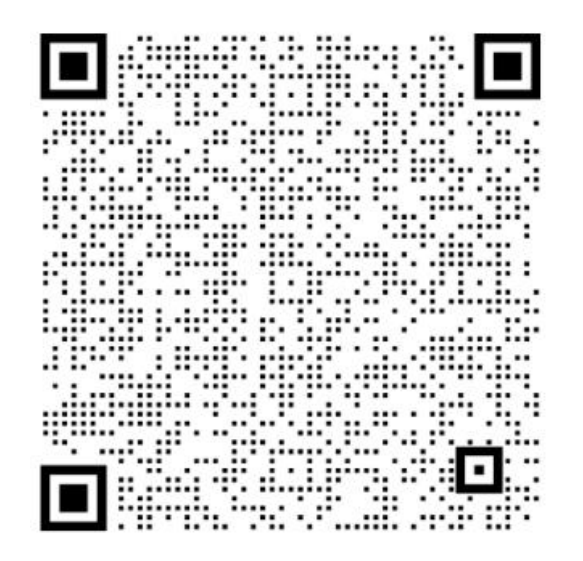

### 九. VPN 相关问题(请扫码查看文档)

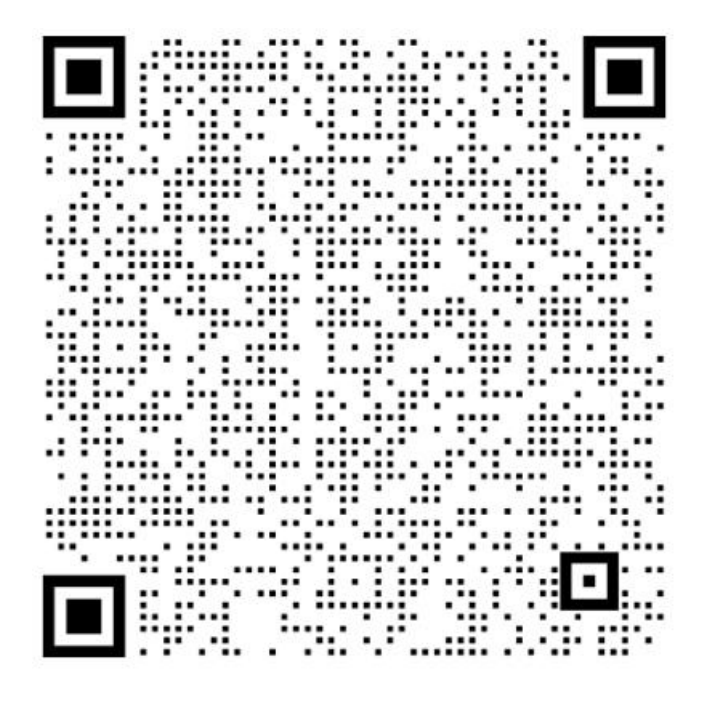

### 十. 南琼系统、超星学习通相关问题

请咨询教务处

### 十一. 易班相关问题

请咨询学生工作部

## 十二. 校园网、网络、WIFI 相关问题

请咨询 0351-3985081

### 十三. 登录后页面跳转显示 404 或 403

把 https 改为 http; 去掉 S

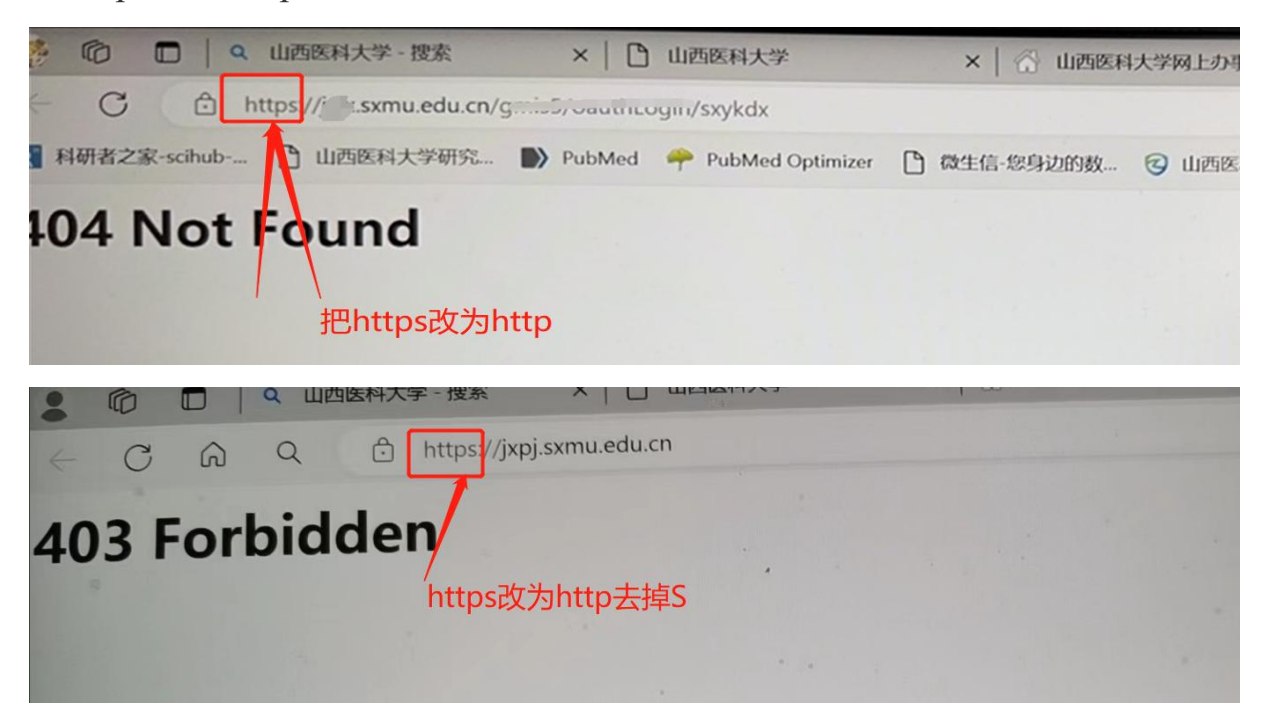

## 十四. 图书馆相关问题

请咨询图书馆

### 十五. 非编(附属医院)教职工工号申请

请在 OA 系统-新建对应流程

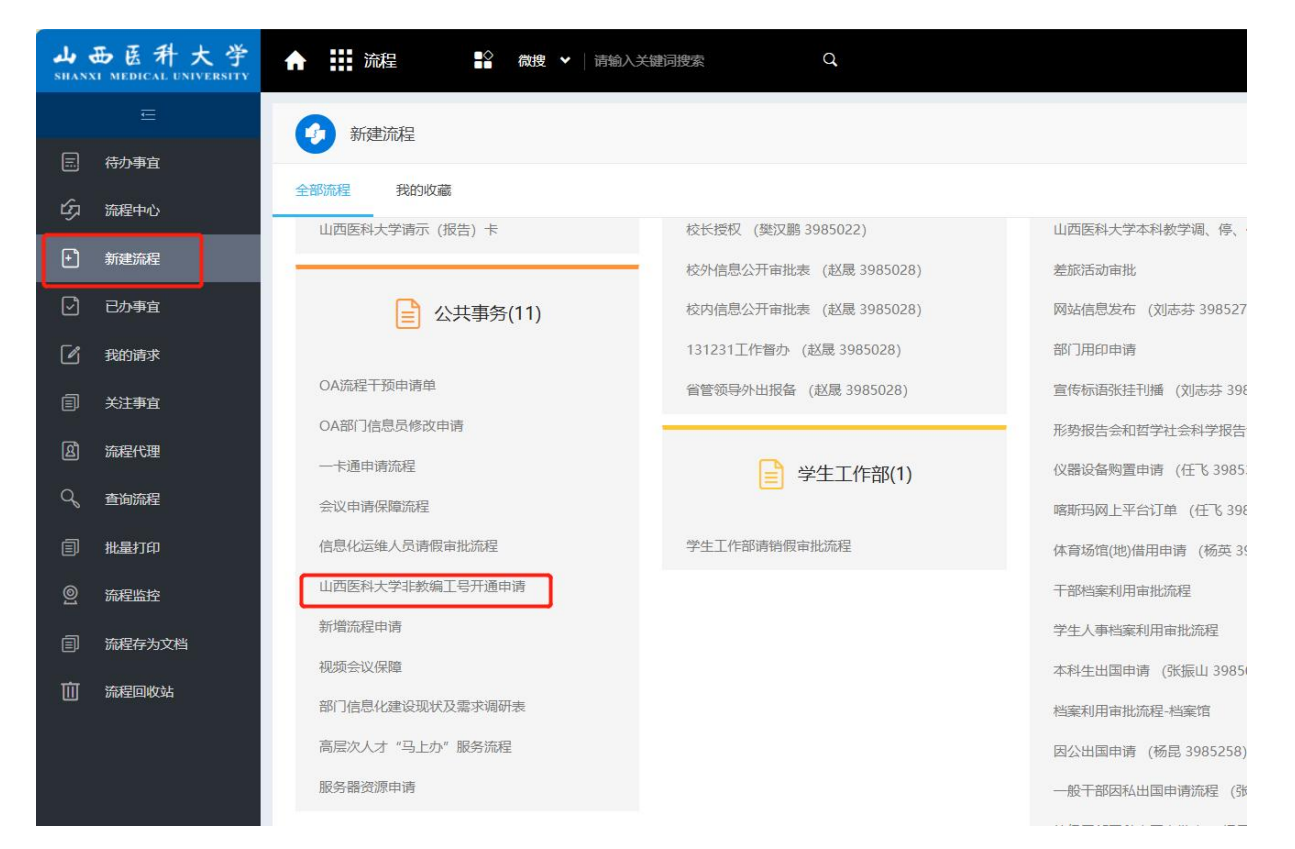

其他网络中心相关问题,请您填写下表

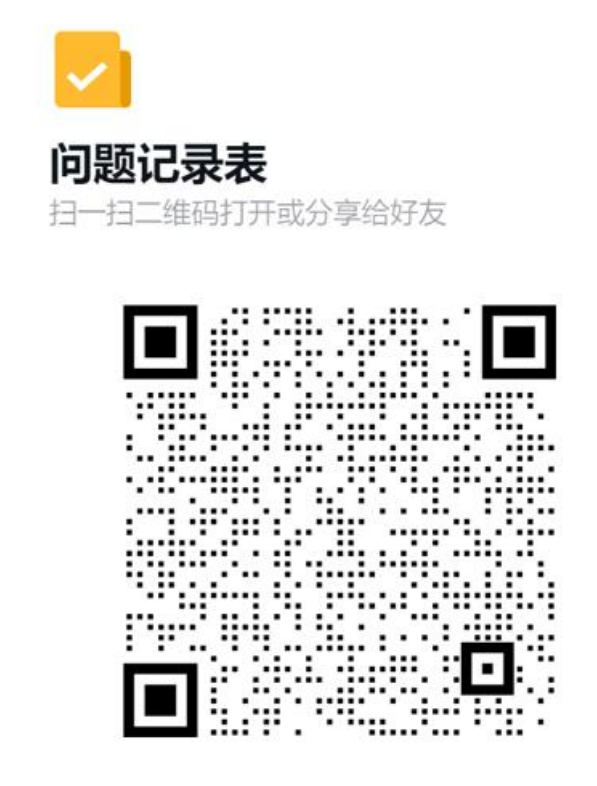

# 山医门户其他相关问题咨询

山西医科大学企业微信-工作台-山医门户常见问题-联系我们-人工服务

|                                      | # 工作台                                   | 🍓 山西门户常见问题 🛛 🗙    |   | ₽ – – ×              |
|--------------------------------------|-----------------------------------------|-------------------|---|----------------------|
|                                      | 全部应用 业务直通车                              | 常用应用 协同办公 其他 Q 搜索 |   | <b>計</b> 添加应用        |
| 消息                                   | 0                                       |                   | ÷ | 山西门户常见问题<br>网络中心提供服务 |
| <b>予</b><br>文档                       | ☐ ● ● ● ● ● ● ● ● ● ● ● ● ● ● ● ● ● ● ● |                   |   | <u> </u>             |
| <b>日</b> 程                           |                                         |                   |   |                      |
| <b>不</b><br>会议                       |                                         |                   |   |                      |
| 」<br>「<br>」<br>作<br>台<br>通<br>示<br>最 |                                         |                   |   |                      |
| では、                                  |                                         |                   |   |                      |
| <br>高级功能                             |                                         |                   |   |                      |